## Procedura PROGETTO FORMATIVO

SUDI DI CASSI

## L'Ente/Azienda entra in Gestione convenzione e Tirocini

| HOME ATENEO            | Home » Placement »  | AlmaScelta                                           |                                                         |                                  |                       |
|------------------------|---------------------|------------------------------------------------------|---------------------------------------------------------|----------------------------------|-----------------------|
| Placement              |                     |                                                      |                                                         |                                  |                       |
| Aziende                |                     |                                                      | AlmaScelta                                              |                                  |                       |
| ALMASCELTA             |                     |                                                      |                                                         |                                  |                       |
| Messaggi               |                     | @UNICAS                                              | <b>50</b> /50 Plafo                                     | nd CV-                           |                       |
| Ricerca CV             |                     |                                                      | <ul> <li>scadenza 07/09</li> <li>50 /50 Annu</li> </ul> | 5/2021                           |                       |
| Ricerche salvate       |                     |                                                      | scadenza 07/0                                           | 5/2021                           |                       |
| CV scaricati           |                     |                                                      |                                                         |                                  |                       |
| COMPANY PROFILE        | Messaggi            |                                                      |                                                         | Vedi tutti i messaggi (15        | da leggere)           |
| BACHECA OFFERTE        | La convenzione è    | stata approvata. Consu <mark>l</mark> ta la pagina r | elativa alle convenzioni per le is                      | struzioni utili al completamento | <ul> <li>*</li> </ul> |
| Tutti gli annunci      | dell'attivazione    |                                                      |                                                         |                                  |                       |
| Pubblica un annuncio   | È stato caricato il | documento firmato per il progetto fo                 | rmativo di Silvia Test.                                 |                                  | -                     |
| CONVENZIONI E TIROCINI |                     |                                                      |                                                         |                                  |                       |
| Convenzioni            |                     | Cerca i laureati da assu                             | imere                                                   | CV selezionati                   |                       |
| Progetti Formativi     | $\sim$              |                                                      |                                                         |                                  |                       |
| EVENTI                 |                     |                                                      |                                                         |                                  |                       |
| Lista eventi           | 5 To                | Ricerche salvate                                     |                                                         | Gestione annunci                 |                       |
| PROFILO OPERATORE      |                     |                                                      | <u>E=0</u>                                              |                                  |                       |
| Modifica password      | $\frown$            | Gestione tirocini                                    |                                                         | Gestione eventi                  |                       |
| Logout                 | ĵ.                  |                                                      |                                                         |                                  |                       |

## Entrare in Convenzioni e Tirocini cliccare su PROGETTI FORMATIVI

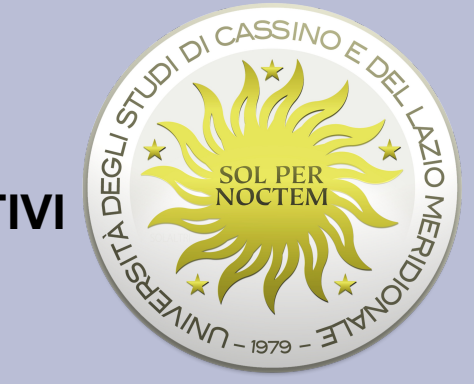

| $\leftarrow \rightarrow C' \ \textcircled{0} \ \blacksquare$ | https://placement-ur | nicas-pp.aln ( | 90% ***      | ⊠ ☆    | Q Cerca       | lii\            |          | æj       | s :     | = |
|--------------------------------------------------------------|----------------------|----------------|--------------|--------|---------------|-----------------|----------|----------|---------|---|
| ALMASCELTA                                                   |                      |                |              |        |               |                 |          |          |         | ^ |
| Messaggi                                                     | NAME AND             |                |              |        | <b>50</b> /50 | 0 Plafond CV    | 2        |          |         |   |
| Ricerca CV                                                   |                      |                |              |        | scade         | nza             |          |          |         |   |
| Ricerche salvate                                             |                      |                |              |        | scade         | nza             |          |          |         |   |
| CV scaricati                                                 |                      |                |              |        | P             |                 |          |          |         |   |
| COMPANY PROFILE                                              |                      |                |              |        | 6             |                 |          |          |         |   |
| BACHECA OFFERTE                                              | 🖂 Messaggi           |                |              |        |               | Vedi tutti i me | ssaggi ( | 24 da le | eggere) |   |
| Tutti gli annunci                                            |                      |                |              |        |               |                 |          | 6        |         |   |
| Pubblica un annuncio                                         |                      |                |              |        |               |                 |          |          |         | - |
| CONVENZIONI E TIROCINI                                       |                      |                |              |        |               |                 |          | •        | / 🖀     |   |
| Convention                                                   |                      |                |              |        |               |                 |          |          |         |   |
| Progetti Formativi                                           | _                    | ~              |              |        |               |                 |          |          |         |   |
| EVEN                                                         | Q                    | Cercailau      | ireati da as | sumere |               |                 |          |          |         |   |
| Lista eventi                                                 |                      |                |              |        |               |                 |          |          |         |   |
| PROFILO OPERATORE                                            | 21/                  | CV selezio     | nati         |        |               |                 |          |          |         |   |

## Inserire un nuovo progetto formativo

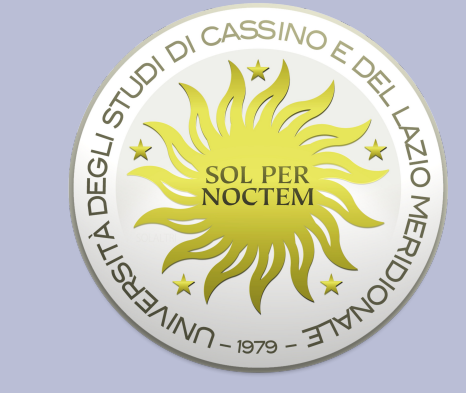

| HOME ATENEO            | Home » Placement » Al | maScelta » Tirocini » Gestione pr | ogetti <mark>formativi</mark> |                 |                    |
|------------------------|-----------------------|-----------------------------------|-------------------------------|-----------------|--------------------|
| Placement              |                       |                                   |                               |                 |                    |
| Aziende                | Gestione              | progetti format                   | ivi                           |                 |                    |
| ALMASCELTA             |                       |                                   |                               |                 |                    |
| Messaggi               | Campi di              | Tirocinante                       |                               | Tipo tirocinio  |                    |
| Ricerca CV             | ricerca               |                                   |                               |                 | ~                  |
| Ricerche salvate       | Criteri di            | Ordina per                        |                               | Risultati per   |                    |
| CV scaricati           | ricerca<br>aggiuntivi | Data Inizio 🗸                     | decrescente 🗸                 | Pagina          |                    |
| COMPANY PROFILE        |                       |                                   |                               |                 |                    |
| BACHECA OFFERTE        |                       |                                   | Reset Gerca                   |                 |                    |
| Tutti gli annunci      |                       |                                   |                               | -16             |                    |
| Pubblica un annuncio   | Sono stati trovati    | risultati (visualizzati i risult  | ati da 1 a 10)                |                 |                    |
| CONVENZIONI E TIROCINI |                       |                                   |                               | 1               |                    |
| Convenzioni            | 1 2 >                 |                                   |                               | Inserisci nuovo | progetto formativo |
| Pronatti Formativi     |                       |                                   |                               |                 | /                  |

L'inserimento del progetto formativo prevede informazioni di carattere "accademico" che saranno fornite dallo studente di concerto con il tutor accademico.

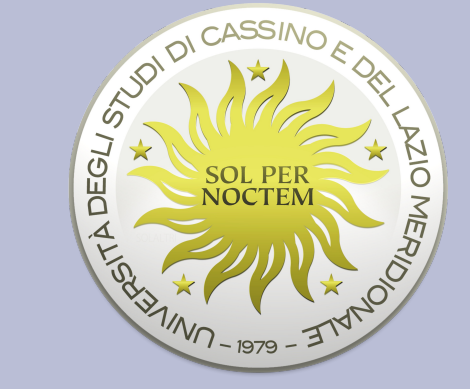

| HOME ATENEO            | Home » Placement » AlmaScelta » Tirocini » Gestione Progetti Formativi » Inserisci progetto formativo |
|------------------------|----------------------------------------------------------------------------------------------------|
| Placement              |                                                                                                    |
| Aziende                | Inserisci progetto formativo                                                                          |
| ALMASCELTA             | l dati contrassegnati con il simbolo asterisco * sono obbligatori.                                    |
| Messaggi               | 2022 05 (10)200                                                                                       |
| Ricerca CV             |                                                                                                    |
| Ricerche salvate       | Tipo Tirocinio <sup>*</sup> Curriculare                                                               |
| CV scaricati           | Sede operativa Tirocinio*                                                                             |
| COMPANY PROFILE        | Numero CFU                                                                                            |
| BACHECA OFFERTE        | Data di inizio* dd/mm/yyyy 3                                                                          |
| Tutti gli annunci      | Data di fine * dd/mm/yyyy                                                                             |
| Pubblica un annuncio   | C. F. D. J.                                                                                           |
| CONVENZIONI E TIROCINI | Tirocinante*                                                                                          |
| Convenzioni            | Matricola*                                                                                            |
| Progetti Formativi     |                                                                                                    |
| EVENTI                 | Procedi                                                                                               |
| Lista eventi           |                                                                                                    |

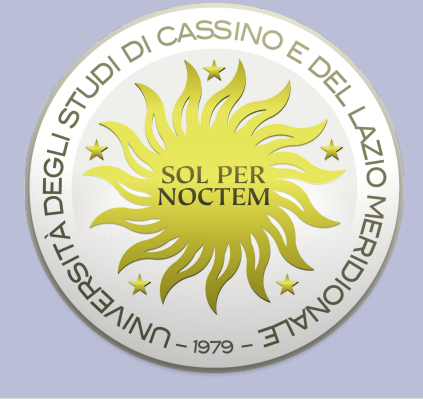

Procedere con la compilazione di tutti i campi, se in fase di inserimento dati si necessita di ulteriori informazioni il progetto può essere salvato in bozza e successivamente si può terminare la sua compilazione.

Al termine della compilazione il progetto va inviato allo Staff dell'Università per il suo "iter procedurale".

Si riceveranno aggiornamenti tramite email e notifiche sulla dashboard della piattaforma Almalaurea.

Procedere seguendo le istruzioni che si ricevono.

FINE